## **PETER JORDAN, ED. D.** HIGH SCHOOL PRINCIPAL

## PATRICK J. BLASKIEWICZ

HIGH SCHOOL ASST. PRINCIPAL

Wayne Kighlands School District

474 GROVE STREET • HONESDALE, PA 18431

Konesdale Kigh School

459 TERRACE STREET • HONESDALE, PA 18431

DIANE R. SCARFALLOTO DIRECTOR OF CAREER PATHWAYS

DIRECTOR OF CAREER PATHWAYS & ATHLETIC DIRECTOR SCHOOL: 570-253-2046 OFFICE: 570-253-2879 FAX: 570-251-9834 EMAIL: dscarfalloto@whsdk12.com

Junio 2022

Estimado Padre / Tutor,

Estamos muy emocionados de anunciar que el Departamento de Deportes del Distrito Escolar de Wayne Highlands ya no tiene papel y ahora aloja sus formularios PIAA en línea con BigTeams /Planet HS. Ya no se aceptarán formularios PIAA en papel . Esta plataforma digital le permitirá a usted y a su (s) estudiante (s) completar y acceder a formularios deportivos a través de una computadora, tableta o teléfono móvil. Cumple con HIPAA, COPPA y FERPA. Tanto el **padre como el estudiante deben crear cuentas separadas, utilizando diferentes correos electrónicos y/o números de teléfono móvil.** Es muy importante recordar que cuando los estudiantes crean sus cuentas, *deben asegurarse de crear cuentas utilizando información precisa, incluido su nombre oficial del registro escolar, fecha de nacimiento, año de graduación de la escuela secundaria y escuela. (Puede hacer clic en AUTOAYUDA a la derecha de la pantalla para obtener instrucciones sobre la creación de cuentas, la vinculación de cuentas y la funcionalidad de formularios atléticos).* 

Para crear su cuenta, siga estas instrucciones:

PASO 1. Vaya a www.planeths.com. Esto lo llevará a la página de inicio de sesión. Si aún no ha creado una cuenta, haga clic en registrarse. Es más fácil si el estudiante crea su cuenta primero y envía un enlace al número de teléfono celular o dirección de correo electrónico de sus padres/tutores. POR FAVOR RECUERDE: El padre y el estudiante deben crear cuentas separadas, usando diferentes correos electrónicos y/o números de teléfono móvil. Estudiantes, recomendamos enfáticamente usar la dirección de correo electrónico de su escuela para crear su cuenta.

- Elija el tipo de cuenta que desea crear (padre o estudiante)
- Complete la información solicitada.
- Elegirá DISTRITO ESCOLAR DE WAYNE HIGHLANDS como su escuela.
- Marca todos los deportes en los que participarás a lo largo del año
- Haga clic en registrarse esto debería crear su cuenta

Una vez que se haya creado una cuenta, iniciará sesión con las credenciales que creó.

**PASO 2.** Vincule la cuenta de Padres a la cuenta de Estudiante(s).

Se le guiará a través de este proceso después de crear una cuenta. Si no vincula cuentas en el momento de la creación de la cuenta, siempre puede hacer clic en el botón **VINCULAR CUENTA** en cualquier momento para completar o iniciar el proceso de vinculación. Los padres pueden vincularse a tantas cuentas de estudiantes como deseen repitiendo el proceso de invitación de vinculación.

PASO 3. Completar formularios atléticos.

Los estudiantes con cuentas pueden comenzar a completar formularios digitales inmediatamente. Los padres deben estar vinculados a una cuenta de estudiante para ver la versión electrónica de los formularios. Si no están vinculados , solo verán versiones en PDF de ejemplo de los formularios. Puede completar formularios o ver su estado en cualquier momento haciendo clic en el botón **FORMULARIOS ATLÉTICOS**. Para obtener ayuda adicional, consulte la guía de ayuda de una página a continuación, acceda a los consejos completos de formularios en línea ubicados en la barra verde claro en la parte superior de la página de Formularios atléticos en su cuenta o use el botón amarillo de autoayuda ubicado en la parte superior de tu pantalla Los atletas no pueden participar en deportes hasta que los formularios digitales estén completos y aprobados por el Director Atlético. Los formularios serán válidos durante todo el año escolar para el que se llenen . El estudiante y los padres deberán completar un formulario de recertificación para cada temporada deportiva adicional. Este formulario se enviará por correo electrónico a todos los estudiantes y padres antes del comienzo de la próxima temporada deportiva. *Completar y hacer que su escuela acepte sus Formularios de inscripción previa a la participación NO garantiza que haya formado parte del equipo.* 

Si necesita ayuda con BigTeams o necesita más información, consulte los documentos de ayuda que se encuentran en https://bigteams.force.com/support/s/ o envíe un correo electrónico a schoolsupport@planeths.com . Si tiene preguntas sobre el contenido de los requisitos de forma, comuníquese con el director atlético de su escuela.

Gracias,

Diane Scarfalloto

Diane Scarfalloto Director Atlético

"Un empleador con igualdad de oportunidades y una organización educativa"

\*Instrucciones rápidas de cuenta para la creación de cuentas a través del teléfono móvil: si no ha recibido una solicitud para vincular cuentas con su estudiante; por favor use el código que corresponde a la escuela a la que asiste su estudiante. Una vez que envíe el código, recibirá inmediatamente un mensaje de texto con un hipervínculo para crear su cuenta. (*Pueden aplicarse tarifas de mensajes y datos*).

**Distrito Escolar de Wayne Highlands** : a través de un teléfono móvil, envíe un mensaje de texto al 69274 que contenga *S45067* en el mensaje.

(Envíe HELP al 69274 para obtener más información. Envíe STOP al 69274 para optar por no participar. Es posible que se apliquen tarifas de mensajes y datos. Los proveedores de servicios inalámbricos no son responsables de los mensajes retrasados o no entregados. La cantidad de mensajes varía según el usuario).

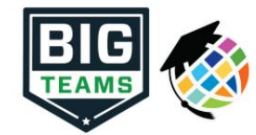

## Guía de inicio de los formularios de preparticipación atlética (padres y estudiantes)

Su escuela ha elegido recopilar formularios PIAA en línea a través de PlanetHS. Siga los pasos a continuación para completar el registro previo a la participación: • Tanto el

| 1. Crear Cuentas                                      | padre como el estudiante deben usar cuentas separadas. Cada cuenta debe tener un correo electrónico único o un número de teléfono móvil.                                                                                                    |
|-------------------------------------------------------|----------------------------------------------------------------------------------------------------|
|                                                       | • La mayoría de los estudiantes ya han creado su cuenta en línea con la Sra. Scarfalloto. • Los padres deberán                                                                                                    |
|                                                       | registrarse con una dirección de correo electrónico o un número de teléfono únicos.                                                                                                    |
|                                                       | Sele <u>cción de la escuela de origen: e</u> sta es la escuela a la que usted o su estudiante asiste o estudia.                                                                                                    |
|                                                       | DISTRITO ESCOLAR DE WAYNE HIGHLANDS será el nombre de la escuela que ingrese.                                                                                                    |
| 2. Sección de contacto de emergencia                  | ESTUDIANTE: no se requiere que ingrese. Puede proceder a hacer clic en "Vincular cuenta" después de seleccionar los deportes de interés.<br>PADRE: requerido para ingresar la mayor cantidad de información posible, que luego automatizará la información en los formularios, ahorrando tiempo y duplicando el trabajo.                                                                                                    |
| 3. Vincular cuentas de padres y estudiantes           | Una vez que haya iniciado sesión, se le pedirá que vincule la cuenta de padre y estudiante. Ingrese la dirección de correo electrónico o el número de teléfono móvil para enviar una<br>invitación al padre/alumno. La persona invitada hace clic en el enlace del correo electrónico o mensaje de texto para finalizar el proceso de vinculación. La persona invitada también<br>puede iniciar sesión y aceptar la solicitud de vinculación haciendo clic en el botón Vincular cuenta y seleccionando aceptar.                                                                                                  |
|                                                       | ¿Por qué tengo que vincular cuentas? Los formularios requeridos por su escuela, a menudo requieren la firma del padre y del estudiante para marcar el formulario como completado.<br>Para que el sistema sepa qué estudiante y padre verán y firmarán los formularios correspondientes, se requiere una cuenta de padre/estudiante vinculada.                                                                                                    |
| 4. Botón Formas atléticas                             | Haga clic en el botón Formularios atléticos para ir a la página de descripción general de los formularios de participación previa y complete los formularios digitales requeridos.                                                                                                    |
| 5. Selecciona los Deportes en los<br>que participarás | En la sección Interés deportivo, marque los deportes que probará. Al marcar estos deportes, le permite al entrenador de ese equipo ver su documentación previa a la participación                                                                                                    |
| 6. Escuelas adicionales (si corresponde)              | Esta sección no es aplicable a nuestros estudiantes.                                                                                                    |
| 7. Complete y firme formularios digitales             | Haga clic en el enlace de cada formulario, complete cada formulario y haga clic en el botón <i>Firmar y enviar</i> . <b>Tanto el padre como el estudiante deben completar este paso.</b><br>Su escuela/distrito elige qué formularios requieren la firma del estudiante, del padre o del estudiante Y del padre. Al completar cada formulario, debe ser promovido automáticamente al<br>siguiente formulario.                                                                                                    |
|                                                       | Los estudiantes con cuentas pueden comenzar a completar formularios digitales inmediatamente. Los padres deben estar vinculados a una cuenta de estudiante para ver el versión electrónica de los formularios. Si no están vinculados, solo verán versiones en PDF de ejemplo de los formularios. Puede completar formularios o ver su estado en cualquier momento haciendo clic en el botón FORMULARIOS ATLÉTICOS. Esto brinda a los estudiantes la posibilidad de enviar una solicitud de cuenta vinculada a los padres y cargar el examen físico firmado por el médico durante los exámenes físicos grupales. |
|                                                       | Los <b>botones</b> de carga se muestran cuando debe cargar un documento en lugar de completar el formulario web. Por ejemplo, el formulario de examen físico que completa su médico.<br>Estos formularios pueden ser cargados por el padre o el estudiante, pero requieren la firma de los padres.                                                                                                    |
| 8. Notificación de formularios aceptados              | Cuando su escuela haya aceptado todos los formularios, se le enviará una notificación indicando que todos los formularios han sido aceptados. Se le notificará por correo electrónico<br>y/o mensaje de texto (si ha seleccionado la opción de mensaje de texto durante la creación de la cuenta), si su formulario ha sido rechazado por su<br>escuela. Se le enviará una notificación, en la que se le dará el motivo de la denegación y un enlace para revisar y volver a enviar sus cambios a la escuela.                                                                                                    |

Si necesita ayuda con BigTeams o necesita más información, consulte los documentos de ayuda que se encuentran aquí https://bigteams.force.com/support/s/ o envie un correo electrónico a schoolsupport@planeths.com\_Si tiene preguntas sobre el contenido de los requisitos de forma, comuníquese con el director atlético de su escuela.